# ขั้นตอนการเพิ่มรายวิชา

|                       | อักยาสัยแบ่ไข้<br>JOUNIVERSITY ระบบบริการการศึกษา<br>สาหาไหน |  |
|-----------------------|--------------------------------------------------------------|--|
| เมนูหลัก              | 6315301012 : นางสาวทดสอบ ระบบ                                |  |
| ออกจากระบบ            | มียอดเงินค้างช้ำระ                                           |  |
| เปลี่ยนรหัสผ่าน       | สามารถตรวจสอบได้จาก <u>ภาระค่าใช้จ่าย/ทุน</u>                |  |
| ลงทะเบียนเพิ่มลด      |                                                              |  |
| ผลการลงทะเบียน        | ระบบบริการการสึกษา                                           |  |
| ดารางเรียน/สอบ        | ผ่านเครือข่ายอินเทอร์เน็ต                                    |  |
| ประวัติผู้ใช้งานระบบ  |                                                              |  |
| ภาระค่าใช้จ่ายทุน     |                                                              |  |
| ผลการศึกษา            | <u>โปรดอ่าน คำชี้แจงพฤติกรรมและบทลงโทษการทุจริตสอบ</u>       |  |
| ดรวจสอบจบ             |                                                              |  |
| เขียนคำร้อง           | <u>สิ้งค์สำหรับพิมพ์สรุปเกรดนักศึกษายื่นทำสัญญา กยศ.</u>     |  |
| เสนอความคิดเห็น       |                                                              |  |
| ทะเบียนรายชื่อ        |                                                              |  |
| ประวัติการเข้าใช้ระบบ |                                                              |  |

#### www.reg.mju.ac.th

### ลงทะเบียนเพิ่มลด

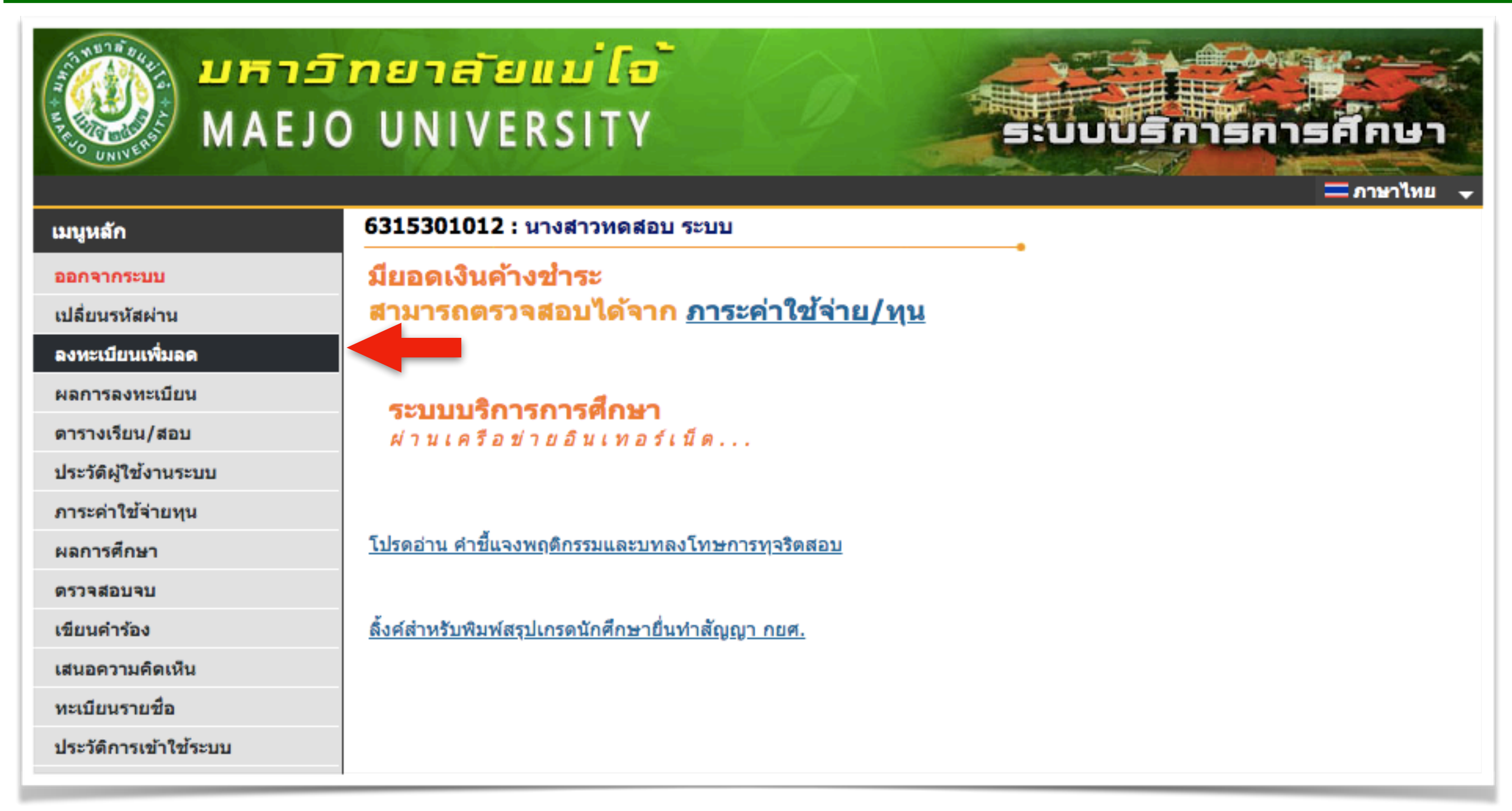

- เลือกเมนู "ลงทะเบียนเพิ่มลด" เพื่อเข้าสู่การเพิ่มรายวิชา ดังรูป

้คำชี้แจง : ปุ่ม "ลงทะเบียนเพิ่มลด" จะปรากฏหน้าเว็บไซต์ ตามวันที่และเวลาที่กำหนดในปฏิทินการศึกษา

### หน้าหลักการลงทะเบียน (รถเข็น)

| เมนูหลัก                    | 631530101                          | l <b>2 :</b> นางสาวทดสอบ ระบบ                                                    |              |       |              |             |                                                            |  |  |  |
|-----------------------------|------------------------------------|----------------------------------------------------------------------------------|--------------|-------|--------------|-------------|------------------------------------------------------------|--|--|--|
| ถอยกลับ                     | รายวิชาที่                         | ได้องการลงทะเบียน                                                                |              |       |              |             |                                                            |  |  |  |
| แสดงหลักสูตร                | กรุณากดปุ่ม                        | "ยืนยันการลงทะเบียน" ทุกครั้ง มีฉะนั้น รายการของท่านจ                            | เะไม่ถูกประม | เวลผล |              |             |                                                            |  |  |  |
| ค้นหารายวิชา                | <u>ดูการแก้ไขบัญหาการลงทะเบียน</u> |                                                                                  |              |       |              |             |                                                            |  |  |  |
| คำนวณค่าใช้จ่าย             | ภาคการศึกษา                        | าที่ 1/2563 เลือกหน้าจอบันทึกแบบ ปกติ พิเก                                       | ศษ(Audit)    |       |              |             |                                                            |  |  |  |
| ดารางเรียน/สอบ (ก่อนยืนยัน) | รายวิชาทีเลือ                      | กทำรายการ (รอยีนยันการลงทะเบียน)                                                 |              |       |              |             | 1999                                                       |  |  |  |
| ยืนยันการลงทะเบียน          | รหลวขา                             | TRUE LEGE                                                                        | หน่วยกต      |       | กตุม         | ասող        | เวลา                                                       |  |  |  |
|                             | รายวิชาที่ทำก<br>รหัสวิชา          | รายวิชาที่ทำการลงทะเบียนไว้แล้ว<br>รหัสวิชา ชื่อรายวิชา หน่วยกิต เลือกทำรายการ แ |              |       |              |             |                                                            |  |  |  |
|                             |                                    |                                                                                  |              | ถอน   | เปลี่ยนกลุ่ม |             |                                                            |  |  |  |
|                             | พง502                              | หลักพื้นฐานทางวิศวกรรมพลังงานทดแทน                                               | 3            | 1     | 01           | S/U/P       |                                                            |  |  |  |
|                             | พง510                              | วิศวกรรมพลังงานทดแทนและนวัตกรรมพลังงานทาง<br>เลือก                               | 3            | 1     | 02 🗸         | เกรด<br>A-F | TU08:00-10:00 RE 302<br>TU10:00-13:00 RE 302               |  |  |  |
|                             | พง511                              | นวัตกรรมอินเตอร์เน็ตของสรรพสิ่ง บัญญาประดิษฐ์ และ<br>พลังงานอัจฉริยะ             | 3            | 1     | 02 🗸         | เกรด<br>A-F | MO10:00-13:00 <u>RE 302</u><br>MO08:00-10:00 <u>RE 302</u> |  |  |  |
|                             |                                    |                                                                                  | -            |       |              |             |                                                            |  |  |  |
|                             | ระบุรหัสวิชา                       | จำนวนหน่วยกิตรวม                                                                 | ı 9          |       |              |             |                                                            |  |  |  |

เมื่อเข้ามาหน้าหลัก ให้นักศึกษาทำการค้นหารายวิชา เพื่อลงทะเบียนเพิ่ม
โดยขั้นตอนการค้นหาจะเหมือนขั้นตอนการลงทะเบียนปกติทุกประการ

## ค้นหารายวิชา/กลุ่มเรียน

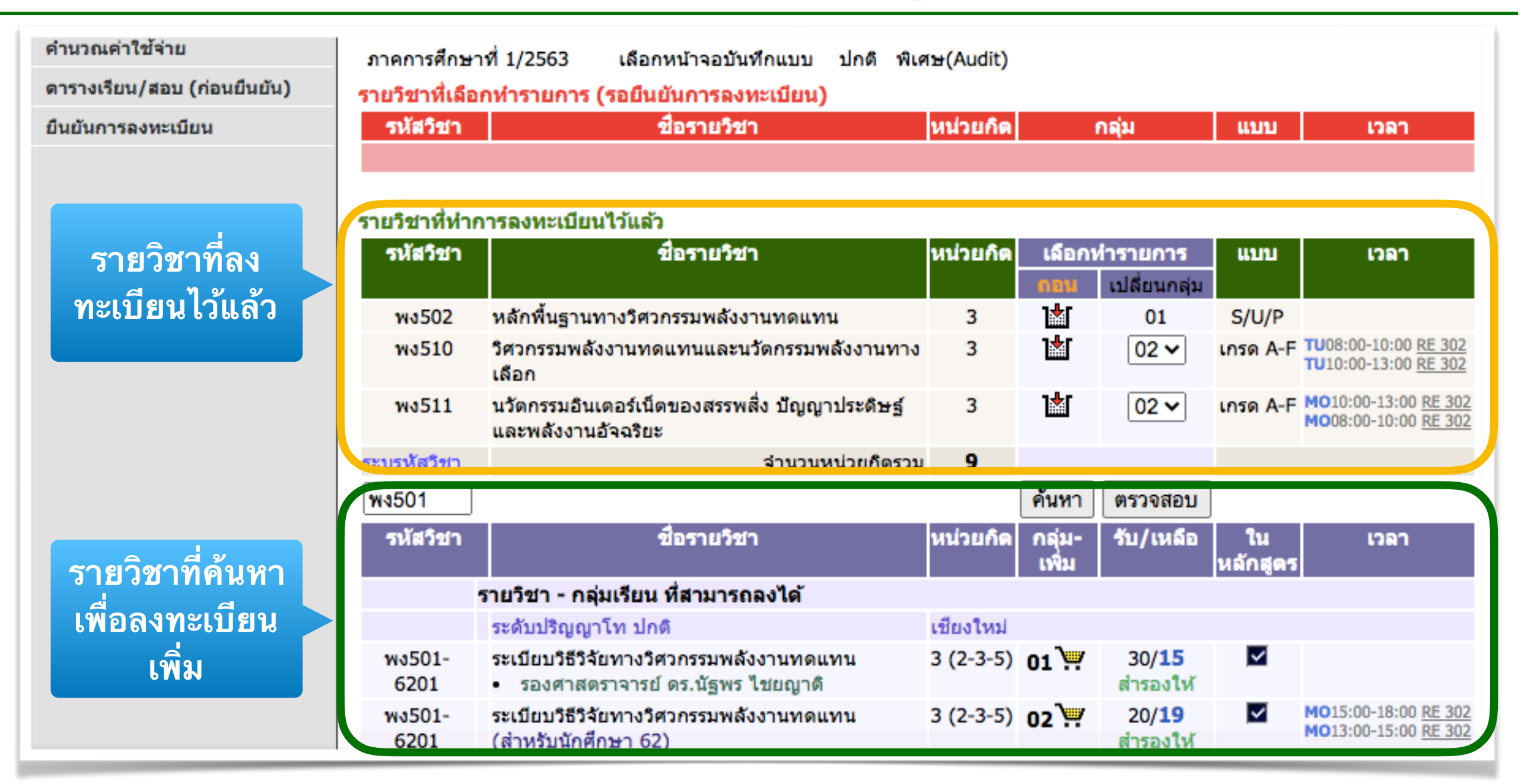

- ระบุรหัสวิชา เช่น พง501 ลงในช่องกรอก จากนั้นกดปุ่ม "ค้นหา"

- หากต้องการลงทะเบียนในกลุ่มเรียนใดๆ ให้เลือกกดปุ่มรูป "รถเข็น"

กลุ่มเรียนที่เลือกจะไปอยู่ในรายการ(รถุเข็น) ของนักศึกษา เพื่อรอยืนยัน

# รายการที่เลือกไว้ (รถเข็น)

| เมนูหลัก                    | 631530101                 | .2 : นางสาวทดสอบ ระบบ                                              |                                                                       |       |                |             |                                                            |
|-----------------------------|---------------------------|--------------------------------------------------------------------|-----------------------------------------------------------------------|-------|----------------|-------------|------------------------------------------------------------|
| ถอยกลับ                     | รายวิชาที่                | ต้องการลงทะเบียน                                                   |                                                                       | -     |                |             |                                                            |
| แสดงหลักสูตร                | กรุณากดปุ่ม '             | "ยืนยันการลงทะเบียน" ทุกครั้ง มิฉะนั้น รายการของว่                 | W-/                                                                   | ່ ດ ເ | ದ<br>1         | an i        | Ŷ                                                          |
| ด้นหารายวิชา                | <u>ดูการแก้ไขบั</u> ย     | <u>ญหาการลงทะเบียน</u>                                             | รายกา                                                                 | รโดๆ  | ในรถเขน        | ท เม        | ตองการ                                                     |
| ดำนวณค่าใช้จ่าย             | and the                   |                                                                    | ଶ                                                                     | ามารถ | กด "ลบ"        | ออก         | ได้                                                        |
| ตารางเรียน/สอบ (ก่อนยืนยัน) | รายรชาทเลอ<br>รหัสวิชา    | กทารายการ (รอยนยนการจงทะเบยน)<br>ชื่อรายวิชา                       | หน่วย                                                                 | กิด   | กล่ม           | ատու        | เวลา                                                       |
| ยืนยันการลงทะเบียน          | <u>พง501</u><br>เพิ่มวิชา | ระเบียบวิธีวิจัยทางวิศวกรรมพลังงานทดแทน                            | 3                                                                     | (     | )2 <u>[ຄນ]</u> | S/U/P       | MO15:00-18:00 <u>RE 302</u><br>MO13:00-15:00 <u>RE 302</u> |
|                             |                           | จำนวนหน่วยกิด                                                      | ครวม 3                                                                |       |                |             | ไม่พบค่าใช้จ่าย                                            |
|                             | 5                         |                                                                    | <b>ເວລາ</b><br>15:00-18:00 <u>RE 302</u><br>13:00-15:00 <u>RE 302</u> |       |                |             |                                                            |
|                             | 10502                     |                                                                    | 5                                                                     |       | 01             | 5/0/1       | TU09-00 10-00 DE 202                                       |
|                             | ws510                     | วิศวกรรมพลังงานทดแทนและนวัตกรรมพลังงานทาง<br>เลือก                 | a 3                                                                   | M     | 02 🗸           | เกรด<br>A-F | TU10:00-13:00 RE 302                                       |
|                             | พง511                     | นวัตกรรมอินเตอร์เน็ตของสรรพสิ่ง บัญญาประดิษฐ์ เ<br>พลังงานอัจฉริยะ | ແລະ 3                                                                 | 1     | 02 🗸           | เกรด<br>A-F | MO10:00-13:00 RE 302<br>MO08:00-10:00 RE 302               |
|                             | ระบุรหัสวิชา              | จำนวนหน่วยกิด                                                      | ครวม <b>12</b>                                                        |       |                |             |                                                            |
|                             |                           |                                                                    |                                                                       | ค้นหา | ตรวจสอบ        | ]           |                                                            |

- ให้นักศึกษาเลือกกลุ่มเรียนที่ต้องการลงทะเบียนเพิ่ม ให้ครบตามที่ต้องการ

- จากนั้นให้ ทำการยืนยันการลงทะเบียน (ยืนยันรายวิชาที่เลือกไว้)

#### <u>ยืนยันการลงทะเบียน</u>

| มูหลก<br>มยกลับ      | ยืนยันการลงทะเบื้อน                                                                                                    |          |            |            |
|----------------------|----------------------------------------------------------------------------------------------------|----------|------------|------------|
| ถอยกลับไป            | นักศึกษาโปรดตรวจสอบรายการลงทะเบียน<br><mark>เมื่อนักศึกษามั่นใจแล้วให้กดปุ่ม กรุณากดปุ่ม</mark><br>ยืนยันการลงทะเบียน                            | I.       |            |            |
| แก้ไขรายการ          | รหัสวิชา รายการ คำอธิบาย แบบการศึก                                                                                                    | ษา หน่วย | เกิด กลุ่ม |            |
| ใบรถเต็บได้          | พง501 เพิ่มวิชา ระเบียบวิธีวิจัยทางวิศวกรรมพลังงานทดแทน SU                                                                                       | 3        | 2          |            |
| 6 16 16 10 10 6 6 VI | ดารางสอบ                                                                                                    |          |            |            |
|                      | รหัสวิชา ชื่อรายวิชา                                                                                                    | กลุ่ม สะ | อบกลางภาค  | สอบปลายภาค |
|                      | พง501 ระเบียบวิธีวิจัยทางวิศวกรรมพลังงานทดแทน<br>Research Methodology in Renewable Energy Engineering                                            | 2        | -          | -          |
|                      | พง502 หลักพื้นฐานทางวิศวกรรมพลังงานทดแทน<br>Fundamentals of Renewable Energy Engineering                                                         | 1        | -          | -          |
|                      | พง510 วิศวกรรมพลังงานทดแทนและนวัตกรรมพลังงานทางเลือก<br>Renewable Energy Engineering and Alternative Energy Innovation                           | 2        | -          | -          |
|                      | พง511 นวัดกรรมอินเดอร์เน็ตของสรรพสิ่ง บัญญาประดิษฐ์ และพลังงานอัจฉริยะ<br>Internet of Things Artificial Intelligence and Smart Epergy Inpovation | 2        | -          | -          |

กดปุ่ม "ยืนยันการลงทะเบียน" ระบบจะแสดงข้อมูลรายวิชาที่กำลังจะลงเพิ่ม
หากต้องการแก้ไขรายการ สามารถกด "ถอยกลับ" ไปแก้ไขได้
หากรายวิชาครบแล้ว ให้กดปุ่ม "ยืนยันการลงทะเบียน" อีกครั้ง

# ทำรายการลงทะเบียนเสร็จสมบูรณ์

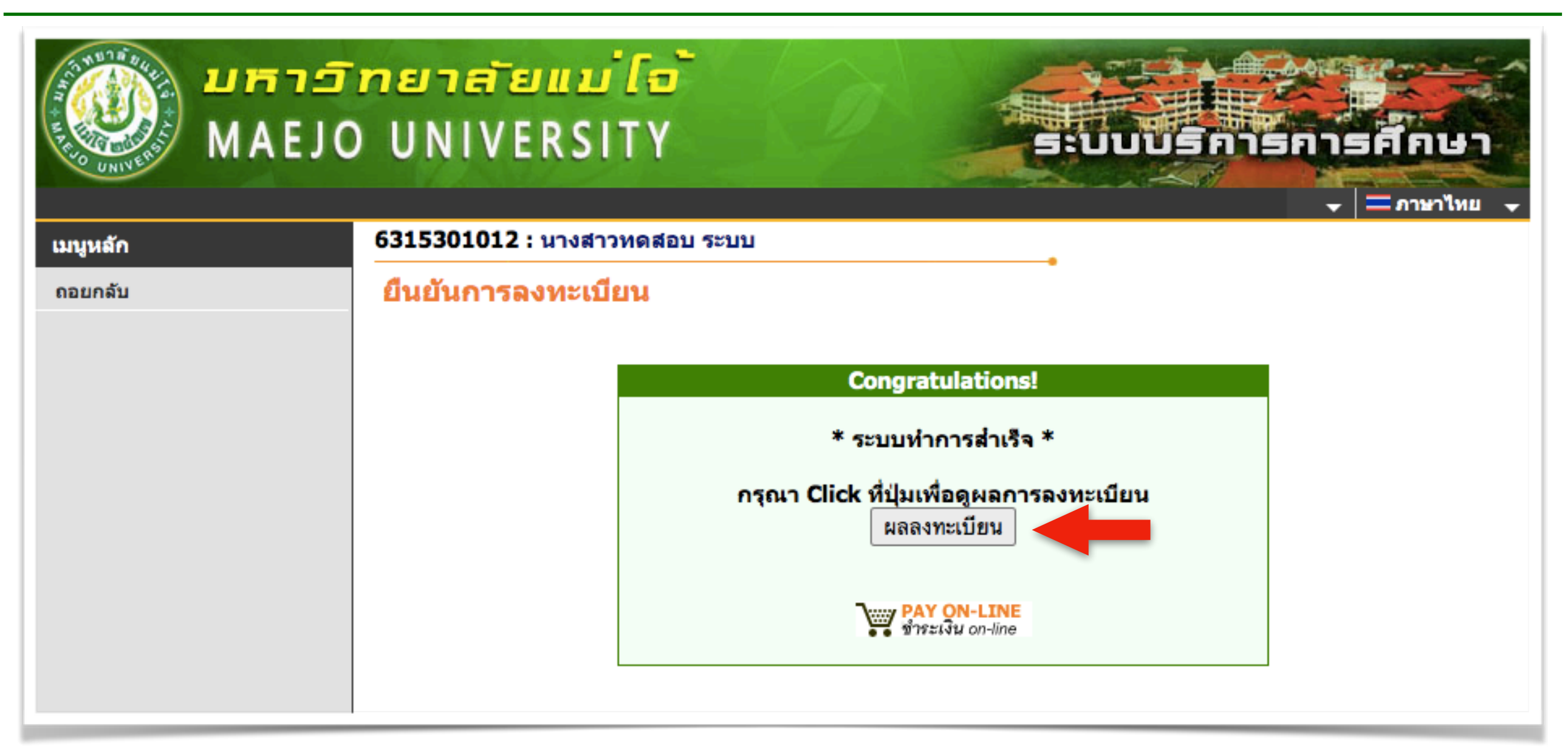

 ถ้าระบบแสดงข้อความ "ระบบทำการสำเร็จ" แสดงว่ารายวิชาที่ลงทะเบียนเพิ่ม ถูกบันทึกในระบบเรียบร้อยแล้ว โดยสามารถดูผลได้ที่เมนู "ผลการลงทะเบียน"

#### ผลการลงทะเบียน

|                        |       |                       |                | รายวิชาที่ลงทะเบียนทั้งหมด                                                                                                   |                      |           |          |       |            |
|------------------------|-------|-----------------------|----------------|----------------------------------------------------------------------------------------------------|----------------------|-----------|----------|-------|------------|
|                        |       |                       | รหัสวิชา       | ชื่อรายวิชา                                                                                                    | แบบการ<br>ศึกษา      | หน่วยกิด  | ากลุ่ม   |       |            |
|                        |       |                       | <u>wง511</u>   | นวัดกรรมอินเดอร์เน็ดของสรรพสิ่ง ปัญญาประดิษฐ์ และ<br>พลังงานอัจฉริยะ<br>Internet of Things Artificial Intelligence and Smart | A-F(E)               | 3         | 2        |       |            |
| รายวิชาทิลงทะเบิ       | ยน    |                       |                | Energy Innovation                                                                                                    |                      |           |          |       |            |
| เสร็จสมบูรณ์           |       |                       | <u>wง501</u>   | ระเบียบวิธีวิจัยทางวิศวกรรมพลังงานทดแทน<br>Research Methodology in Renewable Energy<br>Engineering                           | SU                   | 3         | 2        |       |            |
|                        |       |                       | <u>wง510</u>   | วิศวกรรมพลังงานทดแทนและนวัตกรรมพลังงานทางเลือก<br>Renewable Energy Engineering and Alternative<br>Energy Innovation          | A-F(E)               | 3         | 2        |       |            |
|                        |       |                       | <u>พง502</u>   | หลักพื้นฐานทางวิศวกรรมพลังงานทดแทน                                                                                           | SU                   | 3         | 1        |       |            |
|                        |       |                       |                | Fundamentals of Renewable Energy Engineering                                                                                 | I                    |           |          |       |            |
|                        |       |                       |                | จานวนหเ                                                                                                    | เวยกตรวม             | 12        |          |       |            |
|                        |       |                       |                | ประวัติการทำรายการองหะเบียน                                                                                                  |                      |           |          |       |            |
|                        | ลำดับ | เว้นที่/รหัส<br>วิชา  | รายการ         | ชื่อรายวิชา                                                                                                    |                      | ۱         | หน่วยกิด | กลุ่ม | พิมพ์เมื่อ |
|                        | 1     | 5 พ.ย. 2563           |                |                                                                                                    |                      |           |          |       |            |
|                        |       | พง502                 | ลง<br>ทะเบียน  | หลักพื้นฐานทางวิศวกรรมพลังงานทดแทน<br>Fundamentals of Renewable Energy Engineering                                           |                      |           | 3        | 1     |            |
|                        |       | พง510                 | ลง<br>ทะเบียน  | วิศวกรรมพลังงานทดแทนและนวัตกรรมพลังงานทางเลือก<br>Renewable Energy Engineering and Alternative Energy                        | ay Innovat           | ion       | 3        | 2     |            |
| ประวัติการทำ           |       | wv511                 | ลง<br>ทะเบียน  | นวัตกรรมอินเตอร์เน็ดของสรรพสิ่ง บัญญาประดิษฐ์ และพล้<br>Internet of Things Artificial Intelligence and Smart Er              | ังงานอัจฉริ<br>nergy | <b>ยะ</b> | 3        | 2     |            |
| รายการ<br>เพิ่มรายวิชา | 2     | 12 พ.ย. 2563<br>พง501 | 3<br>เพิ่มวิชา | ระเบียบวิธีวิจัยทางวิศวกรรมพลังงานทดแทน<br>Research Methodology in Renewable Energy Engines                                  | ring                 |           | 3        | 2     |            |
|                        |       |                       |                |                                                                                                    |                      |           |          |       |            |

#### คำเตือน

ให้นักศึกษา "ยืนยันการลงทะเบียน" ทุกครั้ง หากไม่ยืนยันการลงทะเบียน รายการจะไม่สมบูรณ์ ถือว่านักศึกษาไม่ได้ลงทะเบียนในรายวิชานั้นๆ